# **VDA QMC**

德国汽车工业协会 质量管理中心中国分公司 CHINA

**VDA、QMC** 徳国汽车工业协会 质量管理中心中国分公司 CHINA

> VDA QMC Qualitäts Management Center in Verband der Automobilindustrie

Analysis Tool 2.0

VDA 6.3

(2.0版)

AUTO

PAR

审核评估分析工具

中文版

与我们一起驶向未来

### 2.0版审核评估分析工具售价

- 人民币:666元/许可证号
- 人民币: 599.4 元 / 许可证号

   (该优惠只适用于在 VDA QMC China 参加过 VDA 6.3
   2023 版 4 天培训课程(培训 ID 381)的学员,需提供
   使用者的参训证明)

如果您在使用 VDA 6.3 审核评估分析工具是遇到问题, 请与我们联系:

#### 北京办公室

北京市朝阳区东方东路 19 号 DRC 亮马桥外交办公大楼 1 座 5 层 0505P 电话: +86 010 6590 0067 信箱: bj@vdachina.com.cn

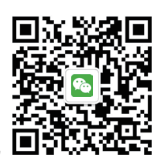

扫一扫关注我们随时了解最新资讯

2023年1月版

### **VDA QMC**

德国汽车工业协会 质量管理中心中国分公司 CHINA

# VDA 6.3 审核评估分析工具 (2.0 版)

VDA 6.3 审核评估工具是一种已经开发完成的全新评估和文档 导出工具,是一种支持当前版本 VDA 6.3 过程审核的 Web 应 用程序。

目前,中文、英语、德语已经整合在该软件中以供国际使用, 更多的语言版本,正在准备中,请关注我们的官方更新。

## 优势

- 审核时可以进行在线评估
- 支持提交审核评估
- 自动得出审核结果
- 可便捷的导出和提交审核报告
- 根据改善计划进行持续的改进

#### 功能

- 评估和记录产品设计以及开发 / 批量生产的过程
- 评估和记录服务的过程
- 对多个过程步骤(至多十个)进行评估
- 创建产品组
- 对潜在供方进行分析评估,并生成文档
- 导出包括行动计划在内的审核报告
- 可在审核报告中加入公司徽标
- 导出 Excel 格式的行动计划

#### 如何使用?

通过 VDA QMC China 订购该工具
 通过网页使用

#### 1 如何订购 VDA 6.3 审核评估分析工具?

- 第一步:登陆 VDA QMC China 的网上书店进行注册。
   注:网上书店地址为 www. vdachina.com.cn,
   "VDA 标准"版块下的"网上书店"。
- 第二步:提交订单。
- 第三步: 收到来自 VDA QMC China 发送的"VDA 6.3 审核评估分析工具订单确认信"后,对订单内容进行确认。
- 第四步:通过邮件向 VDA QMC China 提供工具使用者以及发票信息。

注:使用者信息在提交后将无法进行任何修改。

第五步:完成付款。

注:目前,我们仅接受银行转账和支付宝,支付完成后, 发票将由 VDA QMC China 开具及寄送。

# 2 如何通过网页使用 VDA 6.3 审核评估分析工具?

- 第一步:完成付款后,使用者将会收到由 QMC WEB SHOP (QMCWebshop@vda-qmc.de)发送的带有产品链 接及许可证号的邮件。
- 第二步:保证网络连接的情况下,复制产品连接到对应的浏览 器中。
- 第三步:进入页面右上方的设置栏,查看许可证号是否有效, 以及用户设置。
- 第四步:开始审核(此时可以断网进行)。

#### 注:

- 1. 由于 IE (Internet Explorer) 浏览器并不能很好的支持此 工具,建议使用 Edge,谷歌或者火狐浏览器运行该工具。
- 由于审核数据不会上传到任何后台服务器,故更换电脑后 无法看到之前的审核记录,此情况可以通过将先报告导出, 后续再次导入到新的电脑中完成操作。
- 由于审核数据不会上传到任何后台服务器,审核数据只会保留在本地浏览器的缓存/历史记录中,故使用该软件时请关闭"关闭浏览器"清除历史记录的选项,否则审核记录将被删除且无法找回。建议每次做完审核报告都对该审核报告进行导出并保存到您的电脑上。